#### Recovering Windows 10 from Recovery DVD ALL DATA WILL BE ERASED AND RESTORED TO FACTORY SETTINGS!!! PLEASE REMEMBER TO BACKUP IMPORTANT FILES **BEFORE PROCEEDING.**

- 1. Boot from Recovery DVD (external DVD reader sold separately).
- 2. Press "1" to start recovery.

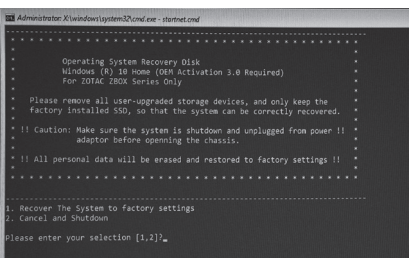

3. Read the Warning and press "Y" to continue, wait several minutes for files to copy

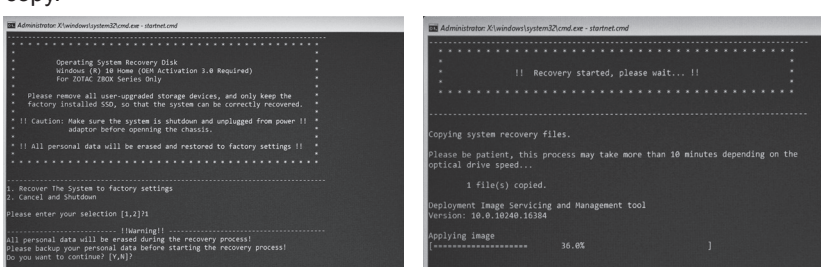

4. Press "R" to reboot the system, and follow the on-screen instructions to complete the setup of Windows.

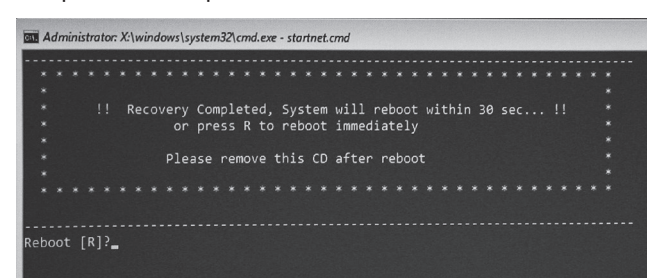

#### Hrvatski

#### Oporavak Windows 10 s DVD-a za OPOTAVAK SVI PODACI ĆE BITI IZBRISANI oravak I VRAČENI NA TVORNIČKE POSTAVKE!!! MOLIMO NE ZABORAVITE NAPRAVITI

- SIGURNOSNU KOPIJU VAŽNIH DATOTEKA PRIJE NASTAVKA Podignite sustav s DVD-a za oporavak (vanjski DVD uređaj
- prodaje se odvojeno) 2. Pritisnite "1" za početak oporavka.
- Pročitajte u pozorenje i pritisnite "Y" za nastavak, pričekajte nekoliko minuta radi kopiranja datoteka.
   Pritisnite "R" za ponovno podizanje e protev i pretite verte po dizanje
- sustava i pratite upute na ekranu za dovršetak podešavanja Windowsa

#### Español de América latina Recuperación de Windows 10 de

recuperación de DVD Todos los datos serán borrados y restaurado a la configuración de fábrical!! POR FAVOR RECUERDE **BACKUP ARCHIVOS IMPORTANTES** ANTES DE CONTINUAR.

- Arranque desde DVD (lector de DVD externo se vende por separado)
   Presione "1" para iniciar la
- recuperación. 3. Lea la advertencia v pulse en "Y
- para continuar, espere unos minutos para que los archivos se copien. Pulse el botón "R" para reiniciar el sistema y siga las instrucciones que aparecen en pantalla para completar la instalación de Windows

#### Русский

# Восстановление Windows 10 с помощью Recoverv DVD ВСЕ ДАННЫЕ БУДУТ СТЕРТЫ И ВСЕ ДАННЫЕ БУДУТ СТЕРТЫ И ВОССТАНОВЛЕНЫ ЗАВОДСКИЕ УСТАНОВКИ!!! ПОЖАЛУЙСТА, НЕ ЗАБУДЬТЕ С ДЕЛАТЬ РЕЗЕРВИРОВАНИЕ ВАЖНЫХ ФАЙЛОВ, ПРЕЖДЕ ЧЕМ ПРОДОЛЖИТЬ. 1. Произведите загрузку системы с помощью Recovery DVD (внешнее устройство чтения DVD продается отдельно). 2. Нажмите "1" для запуска восстановления.

- Прочтите Предупреждение на экране и нажмите "Y" чтобы продолжить.
- Подождите несколько минут пока файлы скопируются.
- Файлы скопируются.

   Нажмите "R" для перезагрузки системы и следуйте инструкциям на экране для завершения установки Windows.

#### Magyar nyelv

# A Windows 10 helyreállítása a Helyreállító DVD használatával MINDEN ADAT TÖRLÖDIK ÉS A GYÁRI BEÁLLÍTÁSOKRA LESZ VISSZAÁLLÍTVAIII NE FELEJTSEN BIZTONSÁGI MENTÉST KÉSZÍTENI A FONTOS FÁJLOKRÓL, MIELŐTT TOVÁBBLÉP. 1. TÖlge be a rendszert a Helvrádliká

- Controls FAJLOKRÓL, MIELÓTI TOVABBLÉP.
   Töltse be a rendszert a Helyreállító DVD-ről (külső DVD-olvasó külön megvásárolható)
   Nyomja meg az "1" gombot a helyreállítás elindításához.
   Olvasas el a figyelmeztefést, és nyomja meg az "Y" gombot a folytatáshoz, várjon néhány percet, amíg megtörténik a fájlok másolása.
   Nyomja meg az "R" gombot a rendszer újraindításához, és kövesse a képernyőn megjelenő utasításokat a Windows beállításának befejezéséhez.

## فارسى

#### بازیابی سیستم عامل Windows 10 از DVD بازیابی ممكن است تمامي اطلاعات باک شوند و دستگاه به حالت تنظيمات اوليه كارخانه بازكردد !!! لطفا به خاطر داشته باشید که پیش از شروع کار از اطلاعات مهم فایل پشتیبان

 راه اندازی از طریق DVD بازیابی (دستگاه DVD) ۔ خوان به صورت جداگانه به فروش می رسد)

- 2. كليد "1" را فشار دهيد تا عمليات بازيابي آغاز گردد.
   3. پيغام هاي هشداردهنده را با دقت بخوانيد و سپس كليد "Y" را فشار دهید تا عملیات ادامه یابد. چند دقیقه صبر
- کنید تا فایل ها کپی شوند. 4. كليد "R" را فشار دهيد تا سيستم مجددا راه اندازى شود و توضيحات ارانه شده روى صفحه را دنبال كنيد تا نصب
  - سیستم عامل ویندوز به پایان برسد.

#### Srpski

# Oporavak Windowsa 10 sa DVD-a za Oporavak Windowsa 10 sa DVD-a za oporavak SVI PODACI ĆE BITI IZBRISANI I VRAĆENI NA FABRIČKA PODEŠAVANJA!!! NE ZABORAVITE DA NAPRAVITE REZERVNU KOPIJU VAŽNIH DATOTEKA PRE NEGO ŠTO NASTAVITE. 1. Pokrenite sistem sa DVD-a za

- Pokrenite sistem sa DVD-a za oporavak (eksterni DVD čitač se
- prodaje zasebno) 2. Pritisnite "1" da biste započeli oporavak.
- 3. Pročitajte upozorenje i pritisnite "Y da biste nastavili, pa sačekaite
- nekoliko minuta dok se datoteke ne
- nektoliku minuta dok od satt.
  prekopiraju.
  Pritisnite "R" da biste ponovo pokrenuli sistem i sledite uputstva na ekranu da biste završili podešavanje Windowsa.

#### Indonesia

#### Memulihkan Windows 10 dari DVD Recovery SEMUA DATA AKAN TERHAPUS DAN dipulihkan KE FACTORY

- **!!! JANGAN LUPA BACKUP FILE** PENTING sebelum melanjutkan 1. Boot dari DVD Recovery (DVD
- eksternal reader dijual terpisah) 2. Tekan "1" untuk memulai
- pemulihan.
   Baca Peringatan dan tekan "Y" untuk melanjutkan, tunggu beberapa menit untuk menyalin
- 4. Tekan "R" untuk reboot sistem dan ikuti petunjuk pada layar untuk menyelesaikan pengaturan Windows.

#### Português Brasileiro Recuperar o Windows 10 com DVD

de recuperação Todos os dados serão apagados e RESTAURADO PARA AJUSTES DE FÁBRICA! LEMBRE-SE DE FAZER UM BACKUP dos arquivos ortantes antes de prossequir

- 1. Boot no DVD de recuperação (leitor de DVD externo vendido
- separadamente) 2. Pressione "1" para iniciar a
  - recuperação.
- Leia o aviso e pressione "Y" para continuar, espere alguns minutos para os arquivos serem copiados.
   Pressione "R" para reiniciar o sistema e seguir as instruções na tela de configuração do Windows

#### Slovenského jazyka

Znovu obnovenie Windows 10 z DVD

- Znovu obnovenie Windows 10 z DVD obnovy a oživenia VŠETKY ÚDAJE BUDÚ VYMAZANÉ A VRÁTENÉ DO NASTAVENÍ VÝROBCU!!! PROSÍME NEZABUDNITE SI ZÁLOHOVAŤ DÔLEŽITÉ SÚBORY EŠTE PRED ĎALŠÍM POKRAČOVANÍM. 1. Naštatlije odznova DVD obnovy.
- 1. Naštartujte odznova DVD obnovy a oživenia (externá DVD čítačka sa predáva samostatne)
- Stlačte 1 a začnite obnovu a oživenie Prečítajte si Výstrahu či varovanie a stačte "Y" a pokračujte, počkajte niekoľko minút, aby sa súbory
- skopírovali. 4. Stlačte "R" na znovu naštartovanie

systému a nasledujte inštrukcie zobrazované na obrazovke a dokončite nastavenie Windows.

#### English

from Recovery DVD

1. Boot from Recovery DVD

to continue, wait several

minutes for files to copy.

ernal DVD reader sold separately)

Press "1" to start recovery.
 Read the Warning and press "Y"

Press "R" to reboot the system and follow the on-screen instructions to complete the setup of Windows.

العربية

استعادة نظام التشغيل. Windows 10 من قاص

سبتم مسح كافة البيانات والعودة الى إعدادات المصنع

شغّل الجهاز بوجود قرص الاستعادة

دقائق حتى انتهاء نسخ الملفات، 4. اضغط "R" لإعادة تشغيل النظام واتبع التعليم

اضغط "]" لددء الإستعادة

(قرص رقمي خارجي يباع منفصلاً)

الأصلية !!! نرجو أن تتذكر دعم وحفظ الملفات الهامة قبل

٤. اقرأ التحذير ثم اضغط "Y" للاستمرار، وانتظر بضع

الظاهرة على الشاشة لإتمام ضبط نظام Windows.

Deutsch

Wiederherstellung von Windows 10

Wiederherstellung von Windows 10 mit Hilfe der Recovery DVD ALLE DATEN WERDEN GELÖSCHT!!! DAS GERÄT WIRD AUF DIE WERKSEINSTELLUNGEN ZURÜCKGESETZT!!! BITTE VERGESSEN SIE NICHT EINE SICHERHEITSKOPIE IHRER DATEIEN ZU ERSTELLEN, BEVOR SIE MIT DEM VORGANG BEGINNEN.

DEM VORGANG BEGINNEN.
1. Booten Sie von der Recovery DVD (externes DVD-Laufwerk erforderlich)
2. Drücken Sie "1" um die Wiederherstellung zu starten.
3. Lesen Sie die Warnung und drücken Sie "Y", um fortzufahren. Warten Sie einige Minuten während die Dateien kopiert werden.
4. Detielden Gie "B" um des Sunten

الاستعادة

البدء بالعمل.

#### **Recovering Windows 10** 使用操作系统恢复光盘还原

#### Windows 10 (可选) ALL DATA WILL BE ERASED AND RESTORED TO FACTORY 此操作将删除所有数据并恢复 到出厂设定状态!!!请在开 SETTINGS!!! PLEASE REMEMBER TO BACKUP IMPORTANT FILES BEFORE PROCEEDING.

始前确保重要文件已备份。 从 DVD 恢复光盘启动计算机 1. (外置式 DVD 光驱另售)。 按"1"键开始恢复系统。 2.

简体中文

繁體中文

使用操作系統恢復光碟還原

此操作將刪除所有數據檔案並

恢復到出廠設定狀態!!!! 請

在開始前確保重要文件已作備

使用恢復系統 DVD 啟動電腦

(外置式 DVD 讀取器另售)。 按"1"鍵開始恢復系統。

請閱讀屏幕上顯示之警示信息

需要花費一段時間。 按下"R"鍵重新啟動系統並按

照屏幕提示完成 Windows 設定。

Ceský

Obnova Windows 10 z Recovery DVD

VŠECHNA DATA BUDOU ODSTRANĚNA A OBNOVENA DO TOVÁRNÍHO NASTAVENÍHI PŘED POKRAČOVÁNÍM, PROSÍM PAMATUJTE NA ZÁLOHU DŮLEŽITÝCH SOUBORŮ.

1. Načtěte spouštěč z Recovery DVD

Přečtěte si Varování a stiskem tlačítka "Y" pokračujte, vyčkejte několik minut, než se překopírují

nekolik minut, nez se prekopiruji soubory. Stiskem tlačítka "R" restartujte systém a k dokončení nastavení Windows postupujte dle pokynů na

Français

Récupération de Windows 10 à partir

Récupération de Windows 10 à partir du DVD de récupération TOUTES LES DONNEES SERONT EFFACEES ET RESTAUREES SELON LES REGLAGES D'USINE III VEILEZ A SAUVEGARDER VOS CONTENUS AVANT DE LANCER LA PROCEDURE. 1. Démarrer à partir du DVD de récupération (lecteur DVD externe vendu séparément) 2. Appuyer sur « 1 » pour commencer la récupération. 3. Lire les instructions et appuyer sur « Y » pour continuer, attendez quelques minutes pour la copie des fichiers.

Appuyer sur « R » pour redémarrer le système et suivre les instructions à l'écran pour terminer la mise en service de Windows.

한국의

장 출하

복구 DVD 로 Windows 10 복구하기 모든 데이터는 삭제되며 공장 출히 시 초기 설정으로 복원됩니다 !!

복구를 진행 하기 전에 중요한 파일 들은 꼭 백업 하시기 바랍니다. 1. 복구 DVD 를 실행 합니다.

(외부 DVD 리더기는 별도 판매) 복구를 시작하려면 "1"을 누릅

니다. 유의사항을 읽으신 후,계속 진 행 하려면 "Y"를 누릅니다. 파 일이 복사 되는데 몇 분이 소요

을 누릅니다 . 화면의 안내에 따 라 Windows 설치를 완료하십시

Română

Recuperarea Windows 10 de pe DVD-ul

TOATE DATELE VOR FI STERSE

ŞI READUSE LA SETĂRILE DIN FABRICAȚIE!!! NU UITAȚI SĂ FACEȚI COPII DE REZERVĂ ALE FIȘIERELOR

IMPORTANTE. ÎNAINTE DE A ÎNCEPE

Apăsați pe "1" pentru e încluze filizati sistemul de pe DVD-ul de recuperare (cititor de DVD-uri extern, comercializat separat).
Apăsați pe "1" pentru a începe recuperarea.
Citiți Avertismentul și apăsați pe "1" pentru a continua, așteptați câteva minute să se copieze fișierele.
Apăsați pe "R" pentru reinițializarea sistemului și urmați instrucțiunile de pe ecran pentru a finaliza configurarea Windows.

Український Відновлення Windows 10 з диска

Відновлення Windows 10 з диска DVD Recovery ВСЕ ДАННІ БУДУТЬ ВИДАЛЕНІ ТА ВІДНОВЛЕНІ ЗАВОДСЬКІ НАЛАШТУВАННЯ!!! НЕ ЗАБУДЬТЕ ЗРОБИТИ РЕЗЕРВУВАННЯ ВАЖЛИВИХ ФАЙЛІВ ПЕРЕД ТИМ ЯК

DVD Recovery (зовнішній пристрій зчитування DVD продається окремо)

натисніть "Ү" для продовження. Зачекайте кілька хвилин доки файли

291-9B239-0001F

копіюються. 4. Натисніть "R" для перезавантаженн системи та дотримуйтесь інструкцій на екрані для завершення встановлення Windows.

продовжити. 1. Виконайте завантаження з

2. Натисніть "1" для запуску

відновлення. 3. Прочитайте Попередження і

됩니다. 4. 시스템을 재부팅 하려면 "R"

2.

3.

니다

ò

de recuperare

(externí mechaniku DVD lze zakoupit

odděleně) Stiskem tlačítka "1" spustíte obnovu.

"Y"鍵繼續, 文件複製

Window 10

並按

份。

1.

2. 按 3.

4.

3

obrazovce.

- 按 请阅读屏幕警示信息并按"Y" 键继续,文件拷贝需要花费一 3.
- 段时间请耐心等待。 4. 按下"R"键重启系统并按照屏 幕提示完成 Windows 设置。

Bosanski Vraćanje o.s. Windows 10 sa DVD za vraćanie sistema SVI PODATCI BIT ĆE IZBRISANI I V R A Ć E N A F A B R I Č K A PODEŠAVANJA!!! NE ZABORAVITE

#### NAPRAVITI REZERVNU KOPIJU VAŽNIH DATOTEKA PRIJE POSTUPKA.

- 1. Pokrenite sa DVD za vraćanje sistema (spoljni DVD čitač se prodaje zasebno)
- Pritisnite "1" za početak vraćanja. Pročitajte upozorenje i pritisnite "Y" za nastavak; sačekajte nekoliko minuta da se datoteke kopiraju.
   Pritisnite "R" za ponovno pokretanje
- sistema i slijedite uputstva na ekranu
- kako bi završili podešavanje Windowsa

#### Español

Recuperación de Windows 10 de recuperación de DVD recuperación de DVD Todos los datos serán borrados y restaurado a la configuración de fábrica!!! POR FAVOR RECUERDE BACKUP ARCHIVOS IMPORTANTES ANTES DE CONTINUAR. 1. Arrangue desde DVD (lector de DVD

- externo se vende por separado) 2. Presione "1" para iniciar la recuperación.
- 3. Lea la advertencia y pulse en "Y para continuar, espere unos minutos para que los archivos se copien
- Pulse el botón "R" para reiniciar el sistema y siga las instrucciones que 4 aparecen en pantalla para completar la instalación de Windows.

です。) [1]ボタンを選択してリカバリーを開始します。 注意事項をご確認の上、[V]ボタンを選択 してください。ファイルのコピーが終わるまで しばらく待ちます。 [R]ボタンを選択して本機を再起動します。 画面の指示に従って Windows のセットアッ ブを完成させます。

Português

Recuperação do Windows 10 a partir do

DVD de Recuperação TODOS OS DADOS IRÃO SER APAGADOS E AS CONFIGURAÇÕES

DE FÁBRICA RESTAURADAS!!! NÃO

 Drücken Sie "R", um das System neu zu starten und folgen Sie den Anweisungen auf dem Bildschirm. 日本語

4.

#### Italiano

**Ripristinare Windows 10 dal DVD** di ripristino TUTTI I DATI VERRANNO PERSI E LE IMPOSTAZIONI RIPRISTINATE!!

- EFFETTUARE IL BACKUP DEI FILE IMPORTANTI PIMA DI PROCEDERE. 1. avviare il DVD di ripristino
- (lettore DVD esterno venduto separatamente)
- premere "1" per iniziare il ripristino.
   leggere le avvertenze e premere "Y" per continuare, aspettare per alcuni minuti la copia dei file.
   premere "R" per riavviare il sistema e seguire le istruzioni a video per
- completare il setup di Windows.

#### Polski

Odzyskiwanie Windows 10 z płyty przywracania systemu operacyjnego WSZYSTKIE DANE ZOSTANĄ USUNIĘTE I PRZYWRÓCONE DO USTAWIEŃ FABRYCZNYCH! PAMIETAJ. ABY WCZEŚNIEJ UTWORZYĆ KOPIĘ ABY WCZESNIEJ UTWORZYĆ KOPIĘ ZAPASOWĄ WAŻNYCH PLIKÓW. 1. Uruchom komputer z płyty przywracania systemu operacyjnego (zewnętrzny napęd DVD sprzedawany jest oddzielnie)

napęd DVD sprzedawany jest oddzielnie)
Naciśnij "1" aby rozpocząć przywracanie.
Przeczytaj ostrzeżenie i naciśnij "Y", aby kontynuować. Odczekaj kilka minut aż zostaną skopiowane pliki.
Naciśnij "R", aby ponownie uruchomić system, postępuj zgodnie z instrukcjami wyświetlanymi na ekranie, aż do zakończenia instalacji Windows.

Slovenščina

Ponovna vzpostavitev Windows 10 z

Ponovna vzpostavitev Windows 10 z DVD-ja za ponovno vzpostavitev VSI PODATKI BODO IZBRISANI IN PONASTAVLJENI NA TOVARNIŠKE NASTAVITVE!!! PROSIMO, DA PRED NADALJEVANJEM VARNOSTNO KOPIRATE POMEMBNE DATOTEKE. 1. Samozagon z DVD-ja za ponovno vzpostavitev (zunanji čitalnik DVD-jev ie na volio ločeno)

Za zagon ponovne vzpostavitve pritisnite "1".
 Preberite opozorilo in za nadaljevanje pritisnite "Y". Počakajte nekaj minut, da se datoteke prekopirajo.

Pritisnite "R" za ponovni zagon sistema in za zaključek nastavitve

operacijskega sistema Windows sledite navodilom na zaslonu.

- DE FÁBRICA RESTAURADAS!!! NÃO SE ESQUEÇA DE FAZER CÓPIAS DE SEGURANÇA DOS SEUS FICHEIROS ANTES DE PROSSEGUIR.
  1. Inicialize a partir do DVD de Recuperação (leitor de DVD externo, vendido separadamente).
  2. Prima "1" para iniciar a recuperação.
  3. Leia o Aviso e prima "Y" para continuar, espere alguns minutos enquanto os ficheiros estão a ser copiados.
  4. Prima "R" para reiniciar o sistema e siga as instruções que aparecem no ecrã para completar a instalação do Windows.

# Türk

### Kurtarma DVD'sinden Windows 10 TÜM BILGILER SILINIP FABRIKA TÜM BİLGİLER SİLİNİP FABRIKA AYARLARINA DÖNECEKTİR!!! LÜTFEN ÖNEMLİ DOSYALARINI İŞLEME BAŞLAMADAN YEDEKLEMEYİ UNUTMAYIN. 1. Kurtarma DVD'sinden başlatma (dışarıdan DVD okuyucu ayrı eten satılmaktadır)

tuşuna basınız, dosyaların kopyalanması için birkaç dakika

ayarlarını tamamlamak için yönlendirmeleri takip ediniz

Sistemi yeniden başlatmak için "R" tuşuna başınız ve Windows ayarlarını tamamlamak için ekrandaki

bekleviniz.

4

satılmaktadır) 2. Kurtarmaya başlamak için "1" tuşuna basınız. 3. Uyarıları okuyup devam etmek için "Y